## Погашение кредита через мобильное приложение «MBANK»

- 1. На главном экране нажимаете на «Платежи»
- 2. Нажимаете на «По реквизитам»
- 3. Вводите расчетный счет филиала/представительства (можете уточнить у своего кредитного специалиста).
- 4. Пишите наименование компании ЗАО «МФК ОКСУС».
- 5. Пишите свое ФИО и номер договора.
- 6. Вводите сумму, и нажимаете «оплатить».

Прошу сохранить чек, до подтверждения платежа.

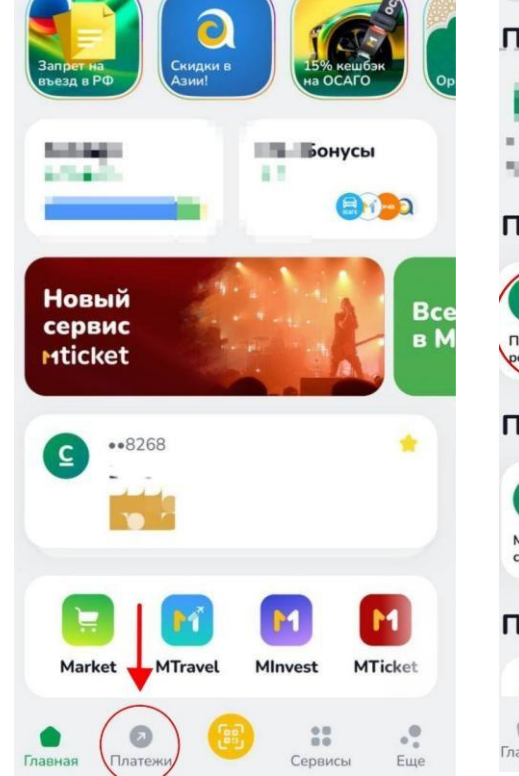

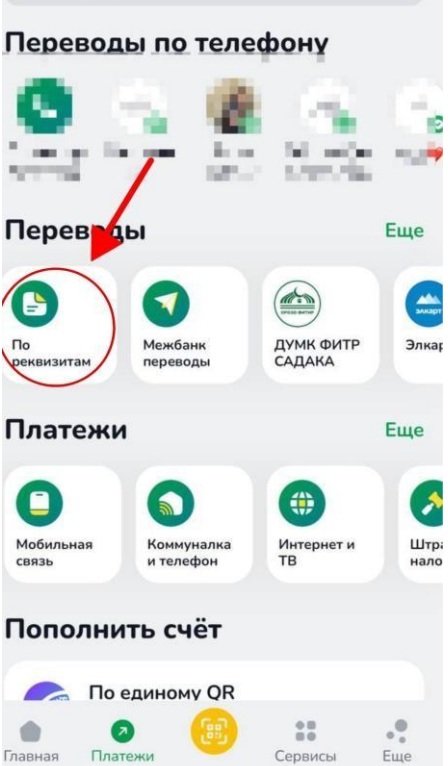

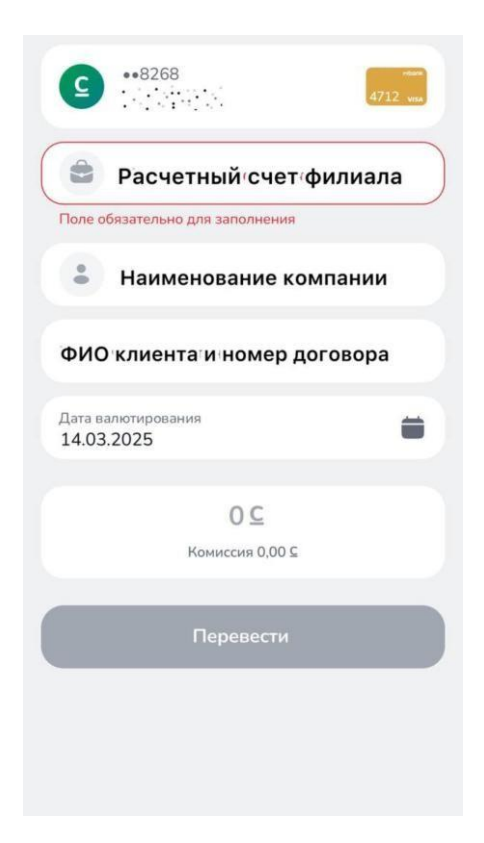